## Créez des appareils personnalisés via l'API REST

Publié: 2023-10-24

Vous pouvez créer des appareils personnalisés via l'API REST qui suit le trafic réseau sur plusieurs adresses IP et ports. Par exemple, vous souhaiterez peut-être ajouter un équipement personnalisé pour chaque succursale. Si vous créez les appareils par le biais d'un script, vous pouvez lire la liste des appareils à partir d'un fichier CSV. Dans cette rubrique, nous allons présenter des méthodes pour l'API REST et pour l'explorateur d'API REST ExtraHop.

## Avant de commencer

- Vous devez vous connecter au sonde avec un compte doté de privilèges d'administration du système et d'accès pour générer une clé d'API.
- Vous devez disposer d'une clé d'API valide pour apporter des modifications via l'API REST et suivre les procédures ci-dessous. (Voir Génération d'une clé d'API 2.)
- Familiarisez-vous avec le Guide de l' API REST ExtraHop 🗷 pour apprendre à naviguer dans l'explorateur d'API REST d'ExtraHop.

## Création d'un équipement personnalisé via l'explorateur d'API REST

Vous pouvez créer un équipement personnalisé et l'associer à une liste d'adresses IP ou de blocs CIDR par le biais du **POST/appareils personnalisés** opération.

() Important: L'explorateur d'API REST n'est pas disponible sur Reveal (x) 360.

1. Dans un navigateur, accédez à l'explorateur d'API REST.

L'URL est le nom d'hôte ou l'adresse IP de votre sonde, suivi de /api/v1/explore/. Par exemple, si votre nom d'hôte est seattle-eda, l'URL est https://seattle-eda/api/v1/explore/.

- 2. Cliquez Appareil personnalisé, puis cliquez sur POST/appareils personnalisés.
- 3. Dans le champ body, spécifiez les propriétés de l'équipement personnalisé que vous souhaitez créer.

Par exemple, le corps suivant fait correspondre l'équipement personnalisé aux blocs CIDR 192.168.0.0/26, 192.168.0.64/27, 192.168.0.96/30 et 192.168.0.100/32 :

```
{
  "description": "The location of our office in Washington",
  "name": "Seattle",
  "criteria": [
    {
        "ipaddr": "192.168.0.0/26"
     },
     {
        "ipaddr": "192.168.0.64/27"
     },
     {
        "ipaddr": "192.168.0.96/30"
     },
     {
        "ipaddr": "192.168.0.100/32"
     }
}
```

## Récupérez et exécutez l'exemple de script Python

Le référentiel GitHub d'ExtraHop contient un exemple de script Python qui crée des appareils personnalisés en lisant les critères d'un fichier CSV.

- 1. Accédez au Référentiel GitHub d'exemples de code ExtraHop 🗷 et téléchargez le create\_custom\_devices/create\_custom\_devices.py fichier sur votre machine locale.
- 2. Créez un fichier CSV avec des lignes contenant les colonnes suivantes dans l'ordre indiqué :

Consdib create\_custom\_devices le répertoire contient un exemple de fichier CSV nommé device\_list.csv.

Le script n'accepte pas de ligne d'en-tête dans le fichier CSV. Le nombre de colonnes du tableau n'est pas limité ; chaque colonne située après les quatre premières indique une adresse IP supplémentaire pour l'équipement. Les quatre premières colonnes sont obligatoires pour chaque ligne.

- 3. Dans un éditeur de texte, ouvrez le create\_custom\_devices.py archivez et remplacez les variables de configuration suivantes par des informations provenant de votre environnement :
  - HÔTE: L'adresse IP ou le nom d'hôte de la sonde.
  - APIKEY: La clé d'API.

• FICHIER\_CSV: Le chemin du fichier CSV par rapport à l'emplacement du fichier de script.

4. Exécutez la commande suivante :

```
python3 create_custom_devices.py
```

E No

Note: Si le script renvoie un message d'erreur indiquant que la vérification du certificat SSL a échoué, assurez-vous que un certificat de confiance a été ajouté à votre sonde ou à votre console . Vous pouvez également ajouter le verify=False possibilité de contourner la vérification des certificats. Cependant, cette méthode n'est pas sûre et n'est pas recommandée. Le code suivant envoie une requête HTTP GET sans vérification de certificat :

requests.get(url, headers=headers, verify=False)